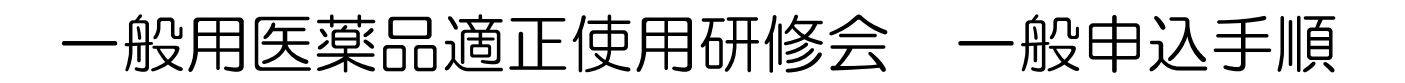

## 当センターからのメール(@以下が jpec. or. jp となっているアドレスからのメール)が確実に受信される設定(迷惑メールなどに振り分けられないよう)にしておいて下さい。

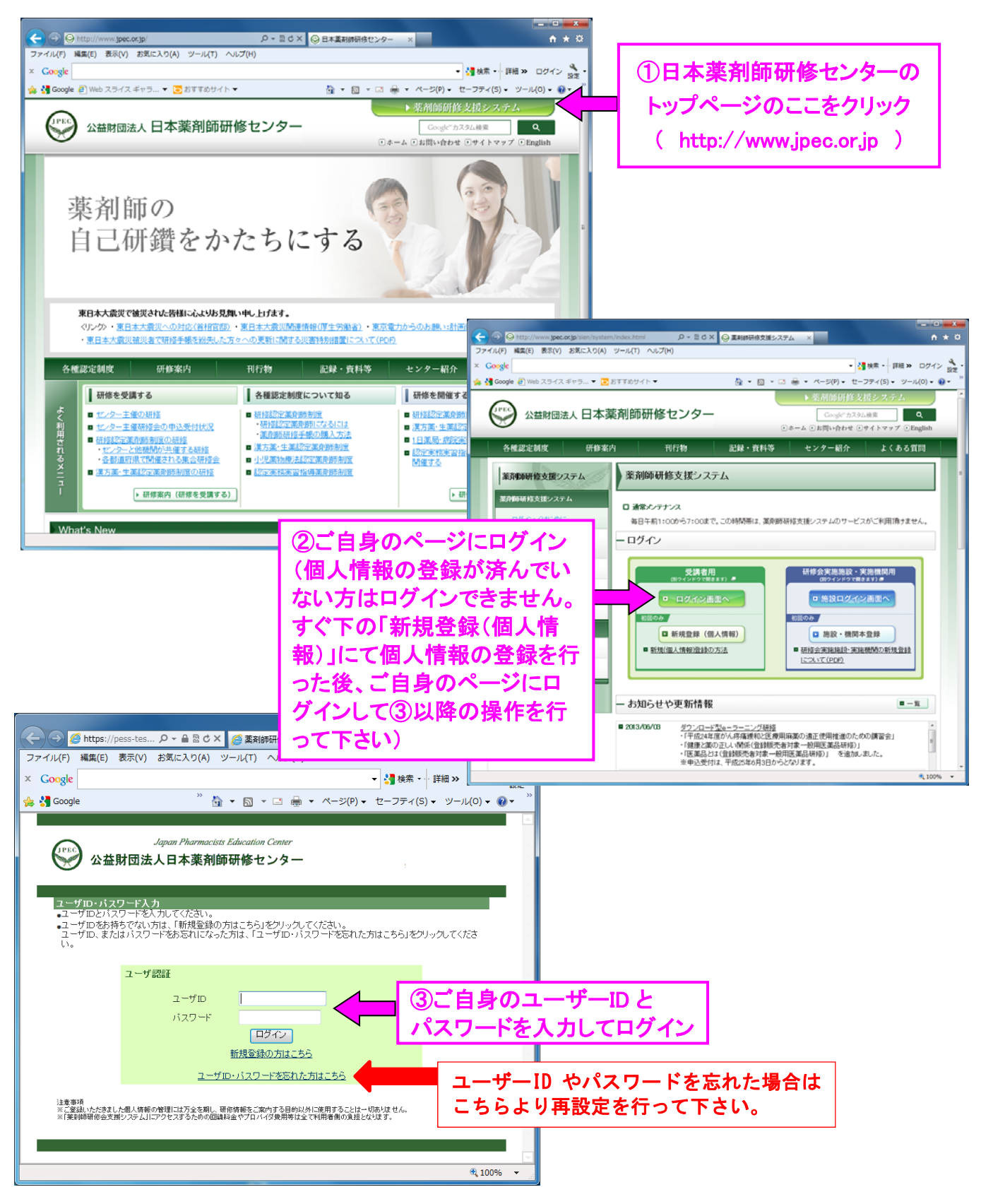

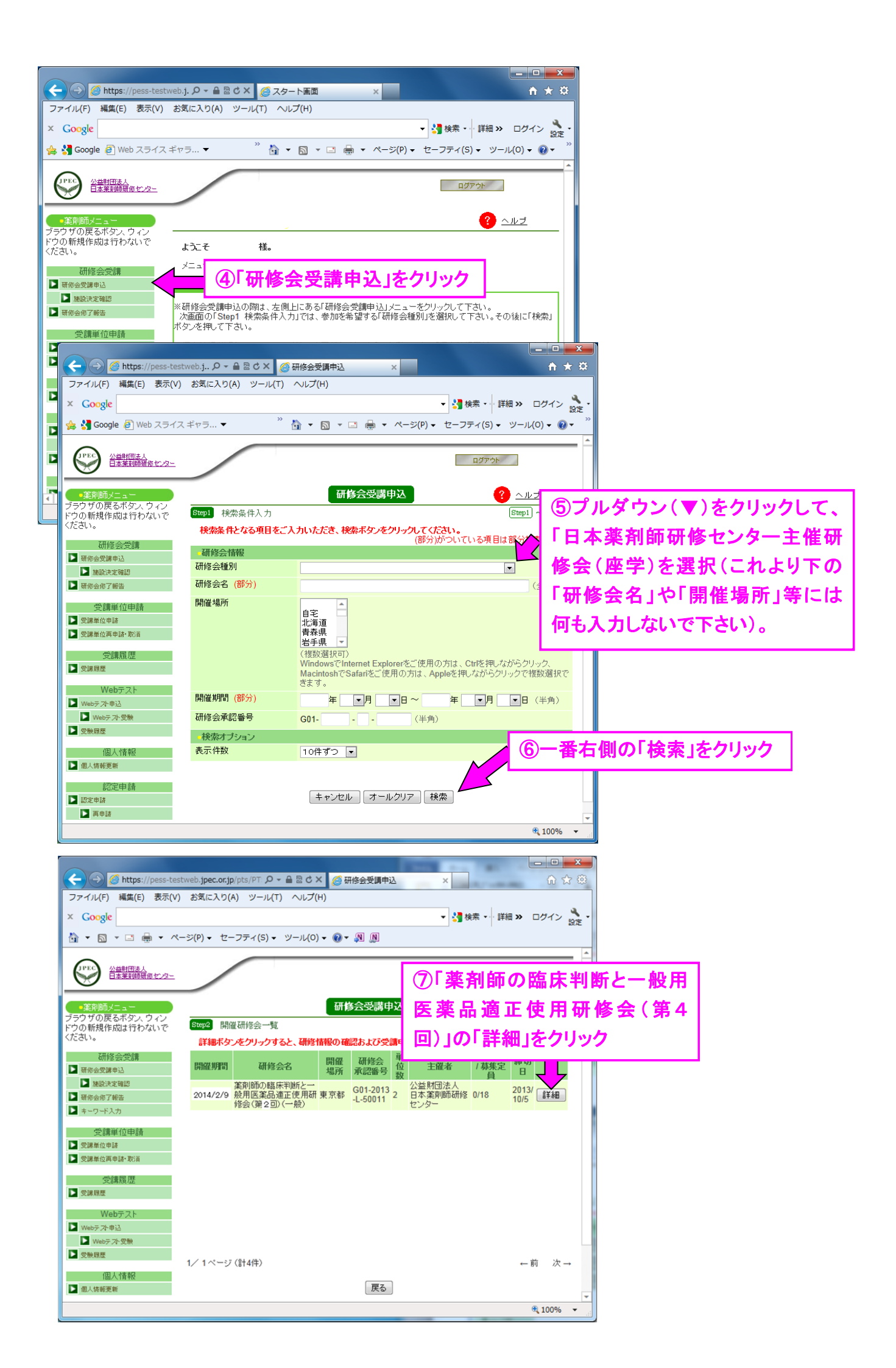

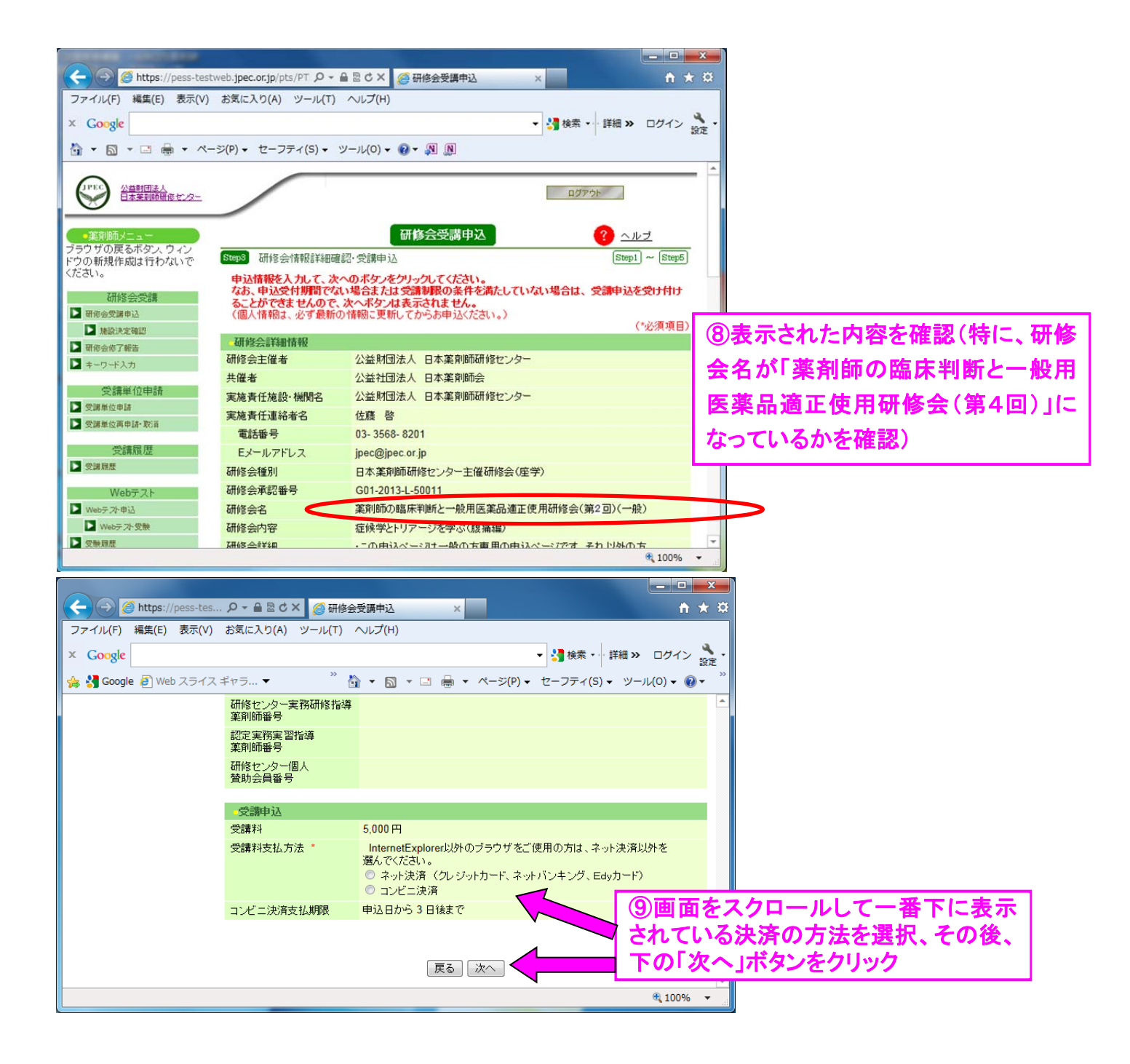

| A A https://pass.tastu                                                 |                       |                   |             |             |
|------------------------------------------------------------------------|-----------------------|-------------------|-------------|-------------|
| ファイル(F) 編集(F) 表示(V) お気に入り(A) ツール(T) ヘルプ(H)                             |                       |                   |             |             |
|                                                                        |                       |                   |             |             |
| ▲ Google ▼ 3 使来・ 評価                                                    |                       |                   |             |             |
| 🚖 🚰 Google 🧧 Web スライス ギャラ ▼ 🥂 🦄 ▼ 🖾 ▼ 🖃 🖷 ▼ ページ(P) ▼ セーフティ(S) ▼ ツール(O) |                       |                   |             |             |
|                                                                        |                       |                   | ·           |             |
|                                                                        | 研修センター実務研修指導<br>薬剤師番号 |                   |             |             |
|                                                                        | 認定実務実習指導<br>薬剤師番号     |                   |             |             |
|                                                                        | 研修センター個人<br>賛助会員番号    |                   |             |             |
|                                                                        |                       |                   |             |             |
|                                                                        | 受講申込                  |                   |             |             |
|                                                                        | 受講料                   | 5,000円            |             |             |
|                                                                        | 受講料支払方法               | コンビニ決済            | ①  ①  表示された | 画面の内容を再度確認  |
|                                                                        | コンビニ決済支払期限            | 申込日から3日後まで        |             |             |
|                                                                        |                       | し、画面をスクロールして一番下に表 |             |             |
| 戻る」申込                                                                  |                       |                   | 示されている「     | 申込」ボタンをクリック |
| \$100% ▼ ■                                                             |                       |                   |             |             |
|                                                                        |                       |                   |             |             |

この後、決済画面へと遷移しますので、画面に従って決済手続きを行って下さい。途中、画面を閉じた り戻ったりする場合は、ブラウザーの「×」や「←」を使わず、必ず画面中にあるボタンを使用して下さい。

決済が完了すると、各自が本システムに登録したメールアドレス(個人情報登録にて登録したメールア ドレス)宛に、「研修会受講申込受付のお知らせ」(以下の例)のメールが届きます。「研修会受講申込 受付のお知らせ」メールが受講票となりますので、研修会当日はプリントアウトしてご持参下さい(当日 は受付で回収致します)。

| ●●●●様                                                                                                    |
|----------------------------------------------------------------------------------------------------|
| ●研修会受講申込受付のお知らせ                                                                                                    |
| 本メールは薬剤師研修支援システムにて、研修会の受講申込をされた方に、<br>自動送信しております。<br>下記の研修会の受講を受け付けました。ご確認ください。                                                                                           |
| <ul> <li>■受付番号<br/>受講受付番号:●</li> <li>■申込内容<br/>研修会種別:日本薬剤師研修センター主催研修会(座学)<br/>研修会名:薬剤師の臨床判断と一般用医薬品適正使用研修会(第4回)<br/>研修会承認番号:G01-2015-L-50000<br/>開催日:2015/10/25</li> </ul> |
| 開催□:2013/10/25 会場名:北里大学薬学部 会場住所:港区白金5-9-1                                                                                                    |

なお、領収証については、下記の通り代えさせていただいておりますので、当センターからの 領収証の発行は致しかねます。予めご了承ください。

●ネット決済の場合:お振込みいただいた金融機関のご利用明細をもって領収証に代えさせていただいています。

●コンビニ決済の場合:コンビニで発行される領収証は公式な領収証となります。

<お問い合わせ:e-mailにてお願い致します> 件名を「一般用医薬品研修会について」とし、本文にはお名前をご記載下さい。 pess-info @ jpec.or.jp